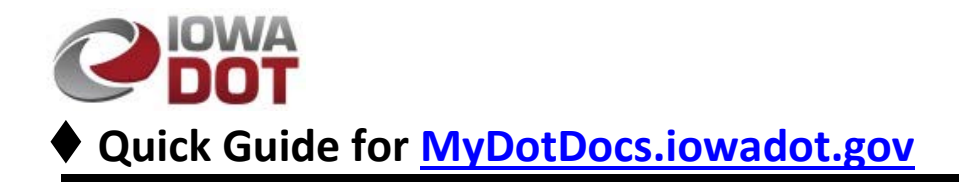

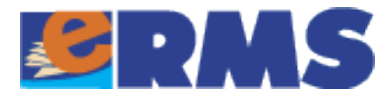

## **myDOT Docs Basics**

Use this link to open mydotdocs.iowadot.gov

1. Click on the Enter button to open the site:

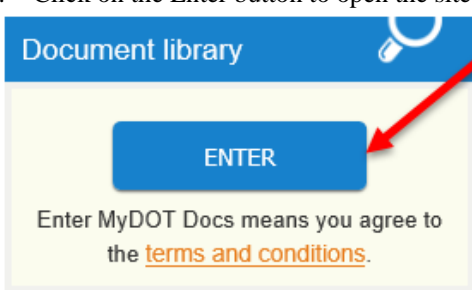

2. Find the Highway Plans Collection and Click on the link:

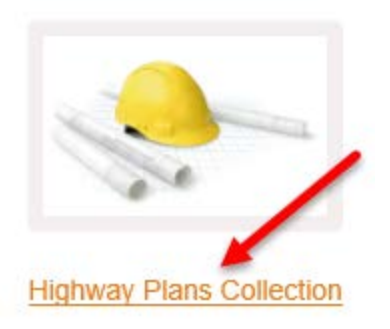

3. Locate the Search option and click:

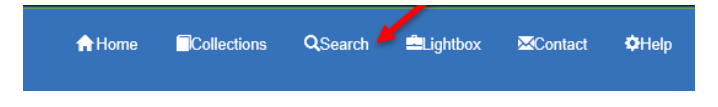

4. The Index Fields button is the preferred option for finding the desired plan sets:

| myDOT Docs                                                              |          |  |  |
|-------------------------------------------------------------------------|----------|--|--|
| Libraries/Highway Plans Library/Highway Plans Coll                      |          |  |  |
| Click on the Index Fields tab to search for files using thumbnail title |          |  |  |
| Index Fields                                                            | Image ID |  |  |
|                                                                         |          |  |  |

## Searching for Documents

The method used to fine tune the search result is to use the following index fields

- "All Counties"
- "All Routes"
- "Township"
- "Range"
- "Project Type"
  - Limit the search to Grade and Pave projects with %GRAD%.OR.%PAV%
  - o Add .OR.%WID% to include widening

| ALL COUNTIES | %82%            |
|--------------|-----------------|
| ALL ROUTES   | %67             |
| RANGE        | %4%             |
| BEG MP       |                 |
| PROJECT TYPE | %GRAD%.OR.%PAV% |

- 1. Using the examples above (note the "%" wild card) will return all plan sets with index values matching or containing the values entered.
- Once these values are entered select the Search button to retrieve a list of plan sets matching the index values supplied.

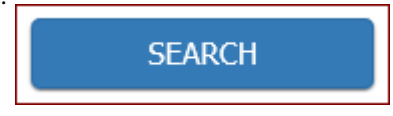

3. Select the plan set from the list returned by clicking on the link under the thumbnail picture:

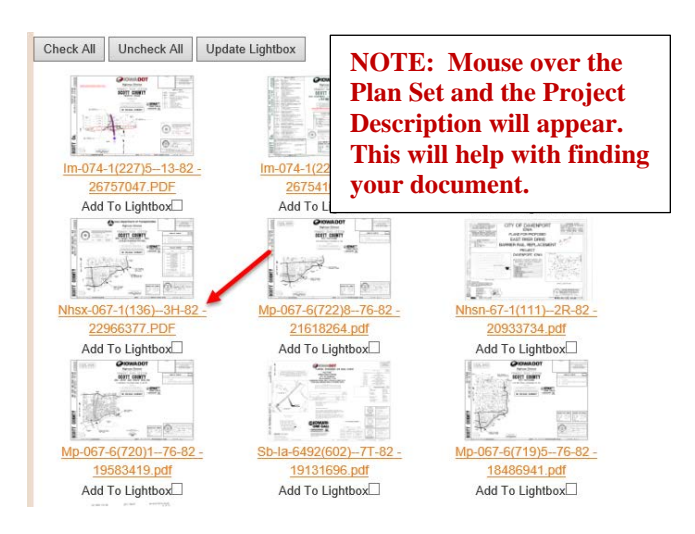

4. It may take a minute for the document to open.

## **Downloading your document**

Use the far-right scroll bar to move to the top of the viewer.

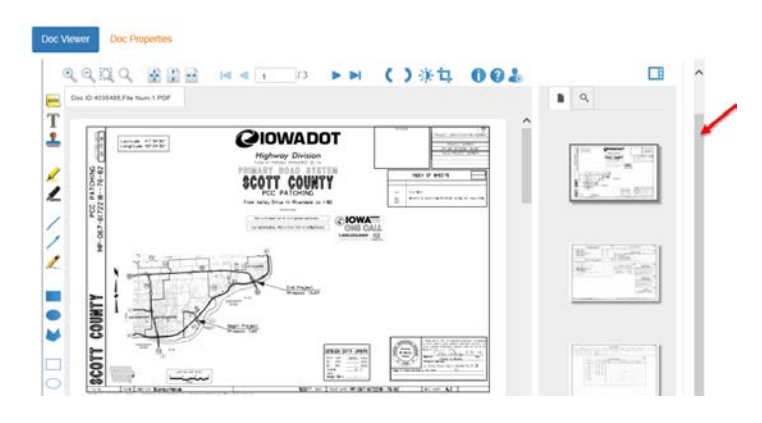

5. Slide up to see the download icon:

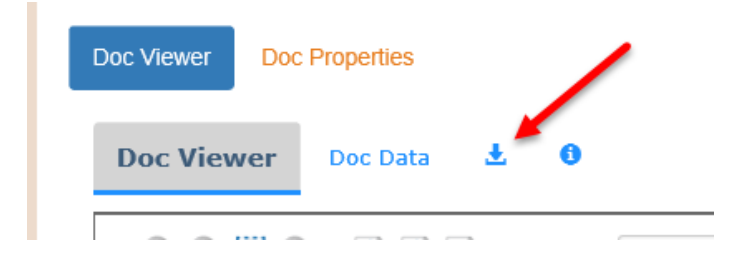

## 6. Click this icon to download the pdf document.

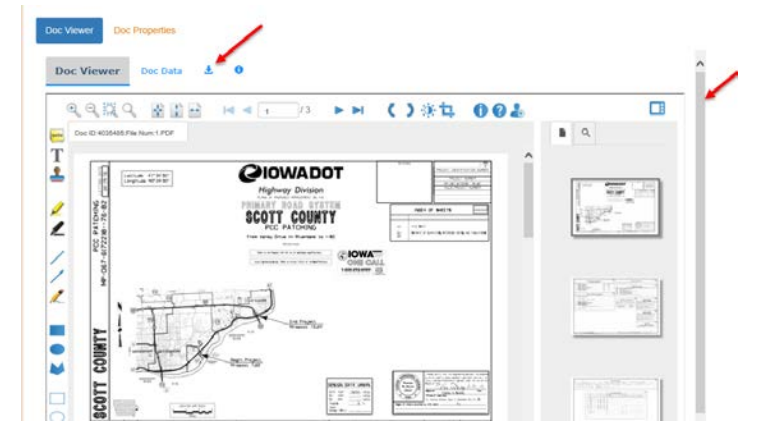

7. Select the Open button

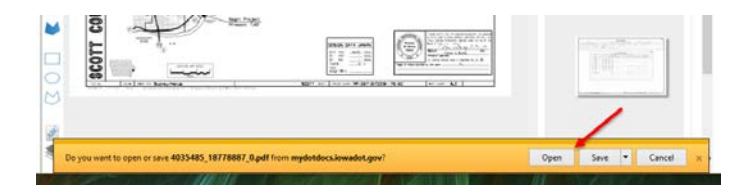